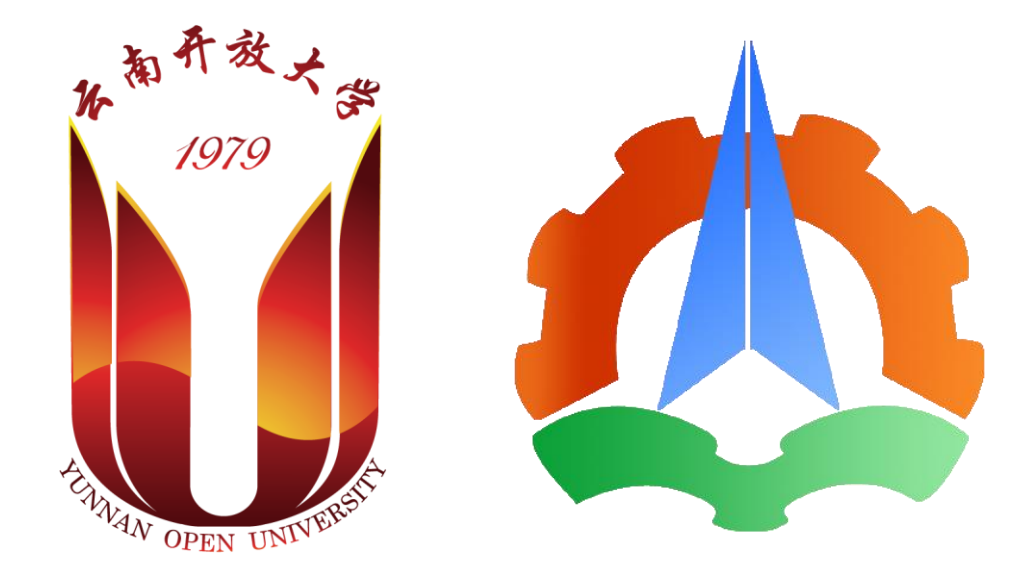

# 云南开放大学 (云南国防工业职业技术学院)

# 校园网用户使用手册

信息技术中心

2021年10月

# 目录

| <i>-</i> , | 校园网用户账号        | 1  |
|------------|----------------|----|
| 1.         | 账号获取           | 1  |
| 2.         | 密码修改           | 1  |
| <u> </u>   | 台式机、笔记本上网方式    | 5  |
| 1.         | 接入校园网          | 5  |
| 2.         | 安装校园 VPN 认证软件  | 5  |
| 三、         | 手机上网方式         | 12 |
| 1.         | 接入无线校园网        | 12 |
| 2.         | 上网认证           | 13 |
| 四、         | 校外 VPN 连接      | 14 |
| 1.         | 下载并安装 VPN 认证软件 | 14 |
| 2.         | VPN 认证过程       | 14 |

#### 一、 校园网用户账号

#### 1. 账号获取

(1) 本校教职工

本校教职工上网账号以人事处提供在编职工工号为准,需以部门为单位申请 账号,申请表见附件。上网账号为工号,初始密码为身份证号号码后6位,该账 号学府、呈贡两校区同步通用。

#### (2) 本校学生

2020级、2019级学生上网账号申请以学院为单位,收集学生基本信息后统一提交信息技术中心开设,2021级及以后学生由信息技术中心统一从迎新系统提取信息并开设上网账号。学生上网账号为身份证号码,初始密码为身份证号号码后6位。

#### (3) 非本校教职工(临时人员、企业运维人员)

非本校教职工人员上网账号请以相关业务部门为单位联系信息技术中心开设账号。

#### 2. 密码与手机号码修改

请通过用户在校园网内通过用户自助服务平台进行密码、手机号码修改。 (1) 用户自助服务平台入口一:通过上网认证页面跳转(红圈部分)

http://192.168.130.24:8080/portal/

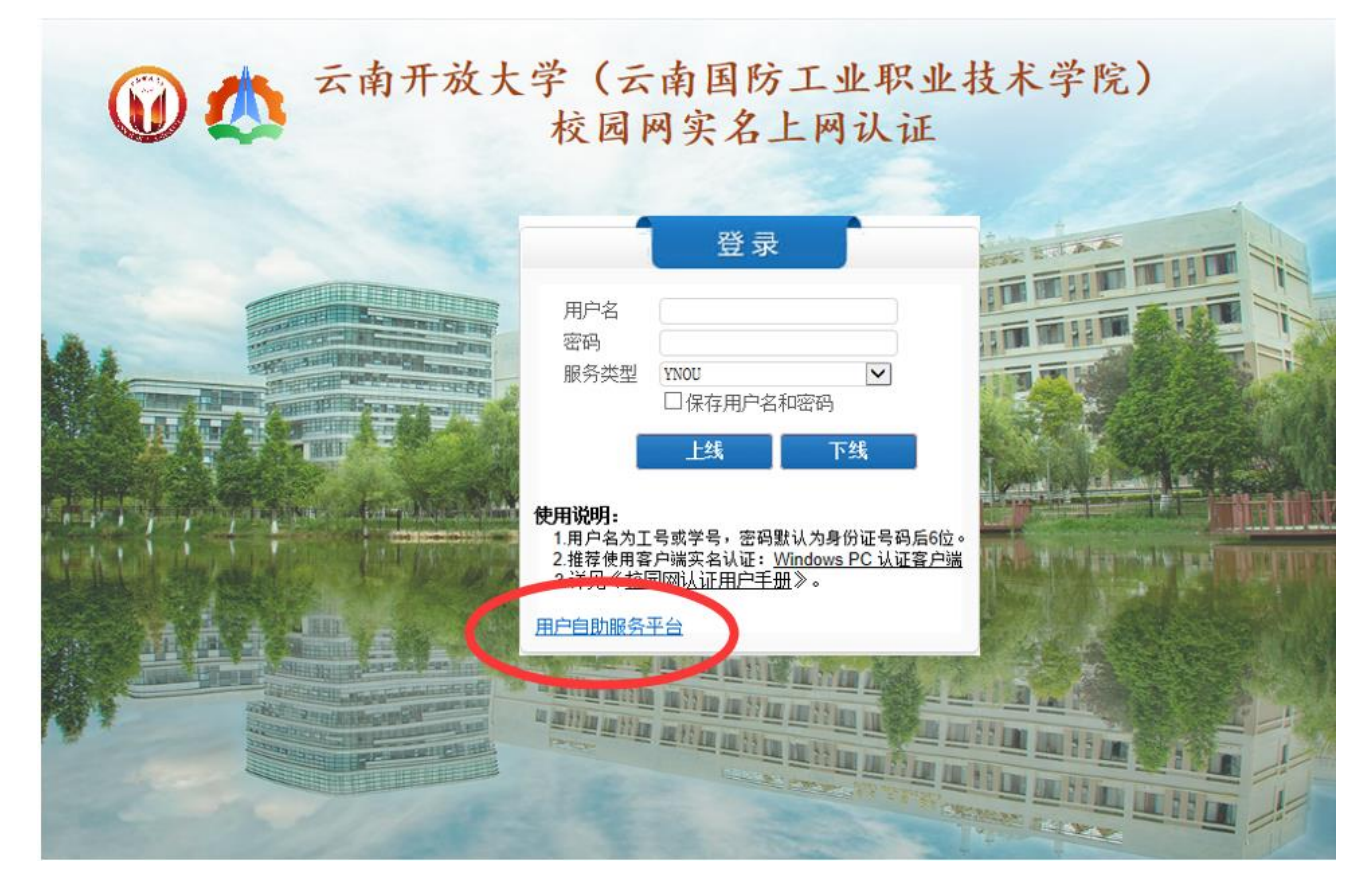

(2) 用户自助服务平台入口二:

# http://192.168.130.24:8080/

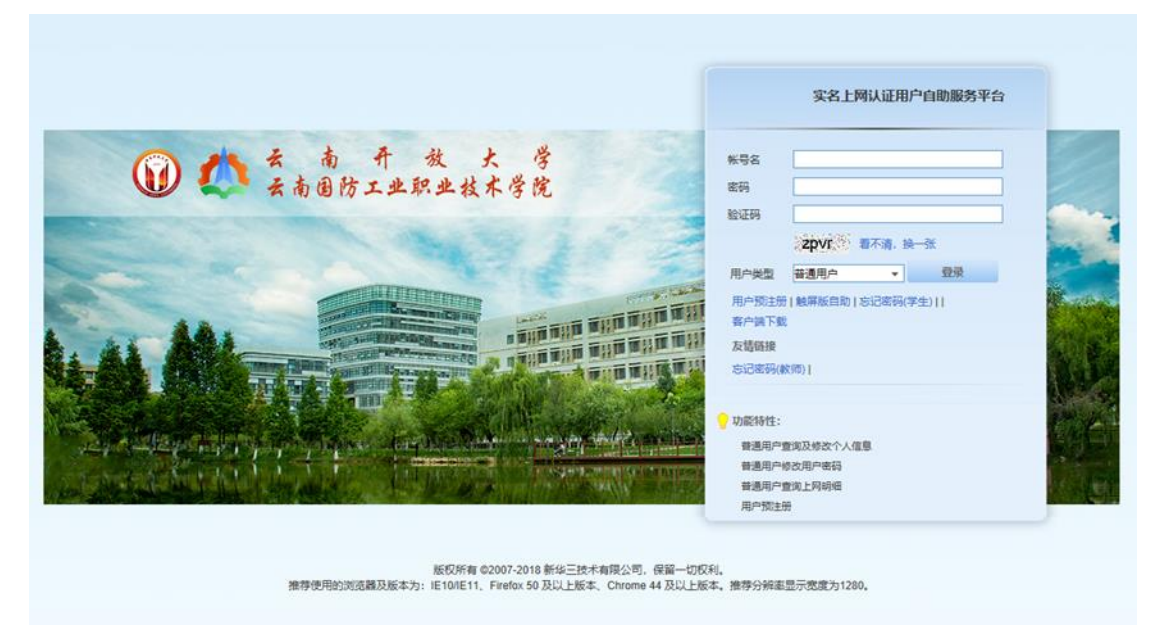

(3) 密码修改

请点击下图红圈部分(注意:学生与教师密码修改入口不同):

|                                                      | 实名上网认证用户自助服务平台                                                                                                    |                                                                                                    |
|------------------------------------------------------|----------------------------------------------------------------------------------------------------|----------------------------------------------------------------------------------------------------|
| 秋号名                                                  |                                                                                                    |                                                                                                    |
| 验证码                                                  | zpvit 看不清, 换一张                                                                                                    |                                                                                                    |
| 用户类型<br>用户预注册<br>客户端下载                               | 普通用户 ● 登录<br>  触屏版自訳  忘记密码(学生)                                                                                                    |                                                                                                    |
| 友情 <del>語換</del> 忘记密码(數                              | ◎                                                                                                    | 生                                                                                                    |
| ▼ 切配物性:<br>普通用户查<br>普通用户核<br>普通用户核<br>普通用户查<br>用户预注册 | <b>ゴス・ギバ、ニエー</b><br>海及修改个人信息<br>改用户電码                                                                                                    |                                                                                                    |
|                                                      | <ul> <li>祭号名</li> <li>密码</li> <li>验证码</li> <li>用户类型</li> <li>用户类型</li> <li>用户预注册</li> <li>支持器線</li> <li>忘记密码(数</li> <li>功能特性:</li> <li>普通通用户</li> <li>出户预注册</li> </ul> | 安名上网认证用户自助服务平台         帐号名         密码         验证码         2007         君不清, 换一张         用户频量         建用户         登録         用户频量         建用户         登録         方法陈裕         防ご密码(数切)         少能特性:         方法陈格         市場下雪询及修改个人信息         普通用户雪询上网明细         用户预注册 |

(4) 手机号码修改

手机号码用于通知业务以及密码取回业务,非常重要,更换手机号码前请务 必记得修改。

|                | 实名上网认证用            | 户自助服务平台          |
|----------------|--------------------|------------------|
| 帐号名            | 08                 |                  |
| 密码             | •••••              |                  |
| 验证码            | mppu               | ×                |
|                | mppu 看不清, 抽        | 奂 <del>一</del> 张 |
| 用户类型           | 普通用户 🔹             | 登录               |
| 用户预注册<br>客户端下载 | ] 触屏版自助 忘记密码(<br>え | 学生)              |
| 友情链接           |                    |                  |
| 忘记密码(韩         | 較师)                |                  |

● 登录用户自助服务平台

| 🔞 🦚                                   | 登录名: 08℃                  | (172.21. ) 登录时间: 2021-10-07 15: | 51:54       | し 注销 |
|---------------------------------------|---------------------------|---------------------------------|-------------|------|
| 用户资料维护 へ                              | 📲 用户资料维护 > 更新用户           | 资料                              |             | ^    |
| ■ 査询用白密料                              | 更新用户资料                    |                                 |             |      |
| · 更新用户资料                              | 用户接入信息                    |                                 |             |      |
| 自助营业厅 🗸 🗸                             |                           | 08                              |             |      |
| 故障报修                                  | 开户日期                      | 2018-11-29                      |             |      |
| 访客管理 🗸 🗸                              | 帐号状态                      | 正常                              |             |      |
| 终端设备管理 >                              | 基本信息                      |                                 |             |      |
| /                                     | 用户姓名 *                    | <b>李</b>                        |             |      |
|                                       | 证件号码 *                    | 08                              |             |      |
|                                       | 通行的特征                     | 传媒与信息工程学院                       |             |      |
|                                       | 电话                        | 138888                          |             |      |
|                                       | 电子邮件                      |                                 | 0           |      |
|                                       |                           |                                 | 協会          |      |
| 112 4十                                | 百蛇田白次灯墙柏                  | 士刚带到中洋宫的进行放出                    | 6回 占土确定进行但方 |      |
|                                       | 登录名: 08.<br>田户资料维拍 > 面新田户 | (172.21.) 登录时间: 2021-10-07 15:  | 51:54       |      |
|                                       | 東部田内海村                    | <u></u>                         |             | î    |
| ■ 更新用户资料                              | 更新用户页科                    |                                 |             |      |
| 自助营业厅 🗸 🗸                             |                           |                                 |             |      |
| 故障报修 🗸 🗸                              | 帐号名                       | 08/                             |             |      |
| · · · · · · · · · · · · · · · · · · · | 开户日期                      | 2018-11-29                      |             |      |
| 终端设备管理 >                              | 基本信息                      | 正海                              |             |      |
|                                       | 用户姓名 *                    | 李                               |             |      |
|                                       | 证件号码 *                    | 06                              |             |      |
|                                       | 通讯地址                      | 传媒与信息工程学院                       |             |      |
|                                       | 电话                        | 138888                          | ?           |      |
|                                       | 电子邮件                      |                                 | ?           |      |
|                                       |                           |                                 | 稿定          |      |

● 更改完信息后请点击注销退出系统。

# 二、台式机、笔记本上网方式

# 1. 接入校园网

无论有线或是无线,请根据办公室具体情况正确连接,确保网络或 WLAN 连接正常。对于有线连接,如果插上网线后仍显示断开,请尝试更换网线或电脑,如果使用了交换机等设备,请检查设备是否正常。对于无线连接,请确保您的设备支持并已经打开 WLAN,且可以搜索到学校专用的无线热点(ynou),如果无法搜索到,请确定所在区域是否有无线覆盖。

#### 2. 安装 VPN 认证软件

通过 VPN,我校教职工可实现在校外任何有网络的地方接入校园网,实现访问校内服务器、免费访问 CNKI 等数图资源,具体方法如下:

(1) 安装之前建议退出杀毒软件与防火墙软件,例如 360 安全卫士、360 杀毒、腾 讯电脑管家等。

| 360安全卫士已保护您的电                                                   | 脑 <b>1287</b> 天  |                                                                                                    |
|-----------------------------------------------------------------|------------------|----------------------------------------------------------------------------------------------------|
| 🔗 安全防护中心已开启                                                     | 进入               |                                                                                                    |
| 「 <u>小</u><br>电脑体检 オ                                            | <b>)</b><br>K马查杀 |                                                                                                    |
| <b>一</b><br>电脑清理 系                                              | <b>》</b><br>系统修复 |                                                                                                    |
|                                                                 |                  | <ul> <li>№ 7, 7, 7, 7, 7, 7</li> <li>360安全卫士</li> </ul>                                                                            |
|                                                                 |                  | 想工作免打扰或玩游戏,可尝试以下模式                                                                                                    |
| <ul> <li>日 常用切能</li> <li>3 游戏、网购、青少年模式</li> <li>4 升级</li> </ul> |                  | <ul> <li> <i>訪戏模式</i><br/>玩游戏財,自动处理风险,不再强窗(仅本次有效)         </li> <li> <b>暂停防护</b>         1小时 ∨<br/>暂停停之中十对由脑保护         </li> </ul> |
| <ul> <li>i) 安全通知</li> <li>i) 设置</li> <li>i) 公 反馈</li> </ul>     |                  | • 退出卫士           退出安全卫士,停止对电脑保护           添加误报软件                                                                                   |

| 360杀毒已保护您的系统                                                |            |                                 |
|-------------------------------------------------------------|------------|---------------------------------|
| 0828 <sub>天</sub>                                           |            |                                 |
| <ul> <li>打开360杀毒主界面</li> <li>② 设置</li> </ul>                |            |                                 |
| <ul><li>⊘ 文件系统实时防护</li><li>○ 文件系统防护提示</li></ul>             | 已开启<br>已开启 |                                 |
| <ul> <li>Q、快速扫描</li> <li>□ 全盘扫描</li> </ul>                  |            | ⑦ 360杀毒 ×                       |
| <ul><li>□ 宏病毒扫描</li><li>○ 常用工具</li></ul>                    | •          | 退出360杀毒后,您的电脑将不再受到安全保护,您确定要退出吗? |
| <ul> <li>○ 开启免打扰模式</li> <li>① 检查更新</li> <li>① 退出</li> </ul> |            | 确定取消                            |

(2) 在校园内使用浏览器打开任意网站,将会自动跳转到认证页面(若无法跳转, 请手动输出网址访问 <u>http://192.168.130.24:8080/portal/</u>),在认证页面下载 Windows 认证客户端软件。

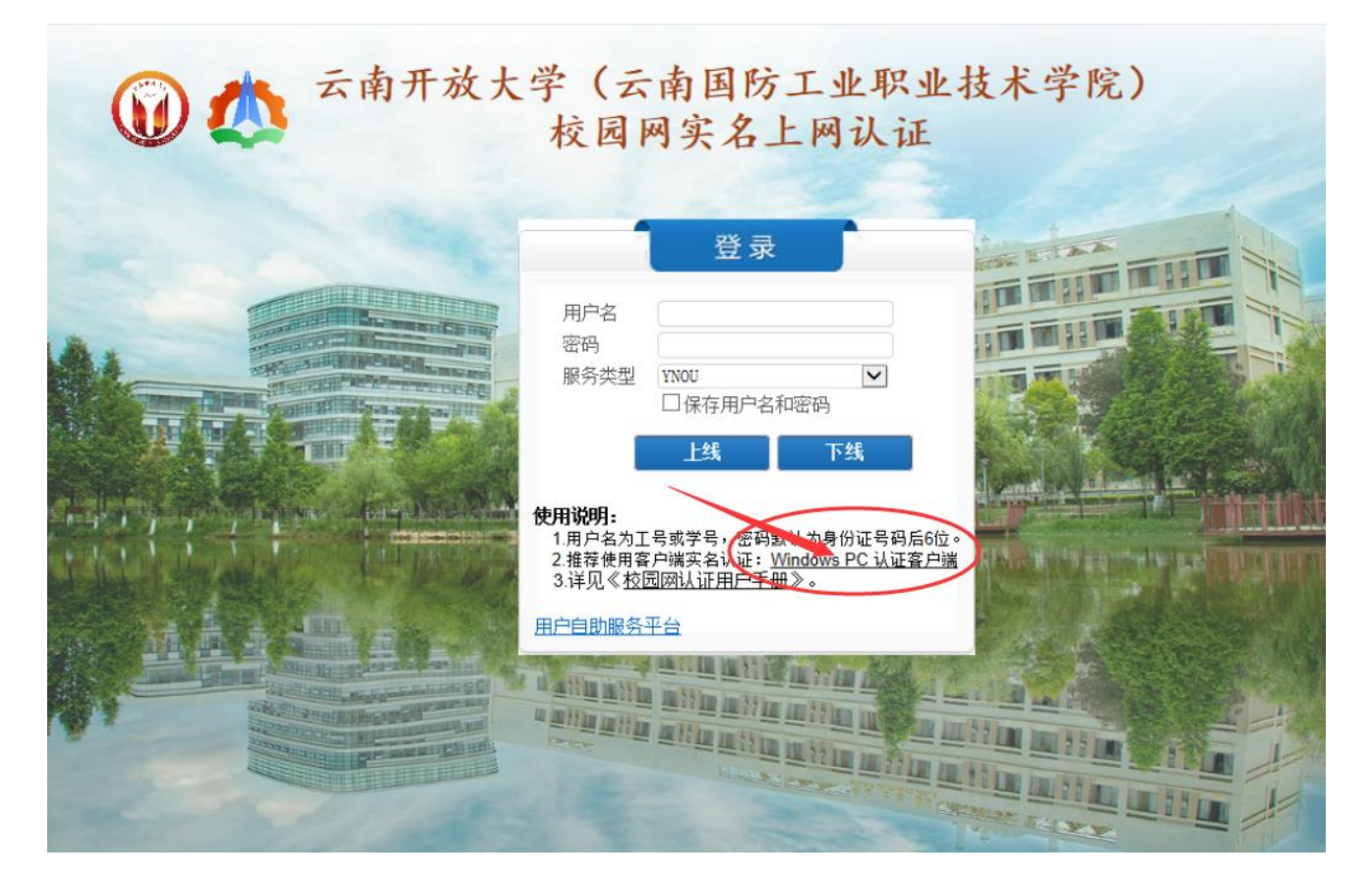

(3) 校外下载地址为:

https://itc.ynou.edu.cn/article/show/1241.html

(4) 下载后运行安装程序如下图,

(注:如果是 Windows 7 及以上版本的操作系统,通过单击右键选择"以管理员 身份运行"进行安装)

| 2           |         |                                         |   |
|-------------|---------|-----------------------------------------|---|
| YNOU_iNod   | eSe     | VNOU iNodeSe                            | _ |
| tup7.1(E031 |         | £J#(0)                                  |   |
| xe          | 9       | 以管理员身份运行(A)                             |   |
|             |         | 兼容性疑难解答(Y)                              |   |
|             |         | 添加到压缩文件(A)                              |   |
|             |         | 添加到 "YNOU_iNodeSetup7.1(E0313).zip" (T) |   |
|             |         | 用360压缩打开(Q)                             |   |
|             |         | 解压到(F)                                  |   |
|             |         | 解压到当前文件夹(X)                             |   |
|             |         | 解压到 YNOU_iNodeSetup7.1(E0313)\ (E)      |   |
|             |         | 其他压缩命令                                  |   |
|             |         | 360云盘                                   |   |
| 2           |         | Edit with Notepad++                     |   |
|             | <b></b> | 备份到快盘                                   |   |

(5) 安装过程,如下图(安装时请使用默认安装路径,安装完成后请重启电脑),

| iNode Intelligent Client - Instal | IShield Wizard                                                 | iNode Intelligent Client - InstallShield Wizard                                          |  |  |  |  |
|-----------------------------------|----------------------------------------------------------------|------------------------------------------------------------------------------------------|--|--|--|--|
| 5                                 | 欢迎使用 iNode智能客户端 InstallShield<br>¥izard                        | <b>许可证协议</b><br>请仔细阅读下面的许可证协议。                                                           |  |  |  |  |
|                                   | InstallShield(R) Vizard 将在计算机中安装 iNode<br>智能客户端。若要继续,请单击"下一步"。 |                                                                                          |  |  |  |  |
|                                   |                                                                | 如果按安装、复制或以其它方式使用了本软件产品,则视为党已同意下列条款,<br>并已和杭州华三通信技术有限公司(以下简称"H3C公司")签定了本《软件许可协议<br>》。<br> |  |  |  |  |
|                                   |                                                                | 本协议所称"软件产品",包括计算机软件,以及计算机软件中所包含的图片、                                                      |  |  |  |  |
|                                   |                                                                | <ul> <li>● 撥接受许可证协议中的条款(金)</li> <li>⑦ 我不接受许可证协议中的条款(金)</li> </ul>                        |  |  |  |  |
|                                   | < 上一步(B) 下一步(N) > 取消                                           | instausmeid<br><u>〈上一步(B)</u> <u>下一步(R)</u><br>取消                                        |  |  |  |  |

| iNode Intelligent Client - InstallShield Wizard | iNode Intelligent Client - InstallShield Wizard |
|-------------------------------------------------|-------------------------------------------------|
| 选择目的地位置<br>选择安装程序在其中安装文件的文件夹。                   | <b>可以安装该程序了</b><br>向导已就结,可以开始安装了。               |
| —————————————————————————————————————           | 单击"安装"以开始安装。                                    |
| C:\Frogram Files (x86)\iNode\iNode 更改           | 如果要检查或更改任何安装设置,请单击"上一步"。单击"取消"退出安装向导。           |
|                                                 |                                                 |
| InstallShield                                   | InstallShield                                   |

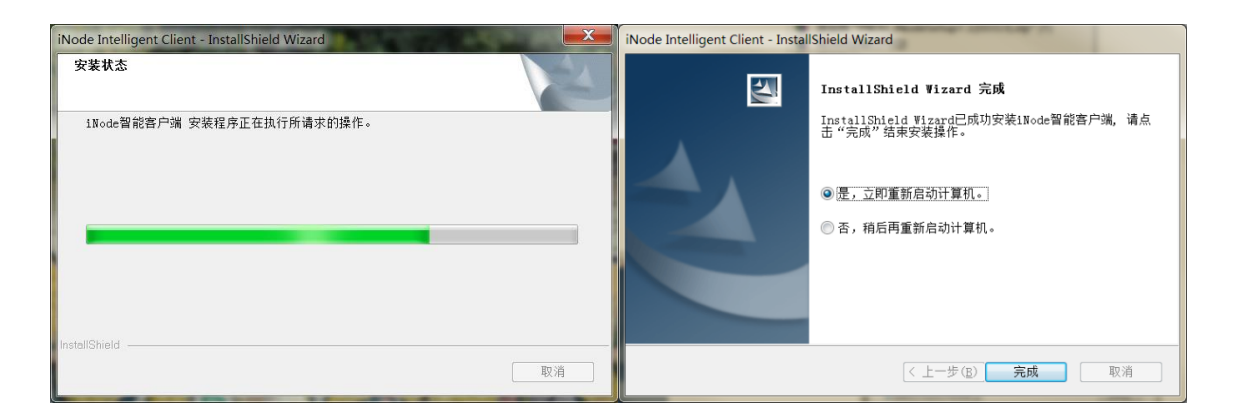

(6) 重启电脑后,默认 iNode 客户端是自动启动的,第一次启动将会出现如下界面,若服务器地址空白,红圈位置,请单击后面的"刷新",直到服务器地址出现。注意:确认是"校园网"状态。

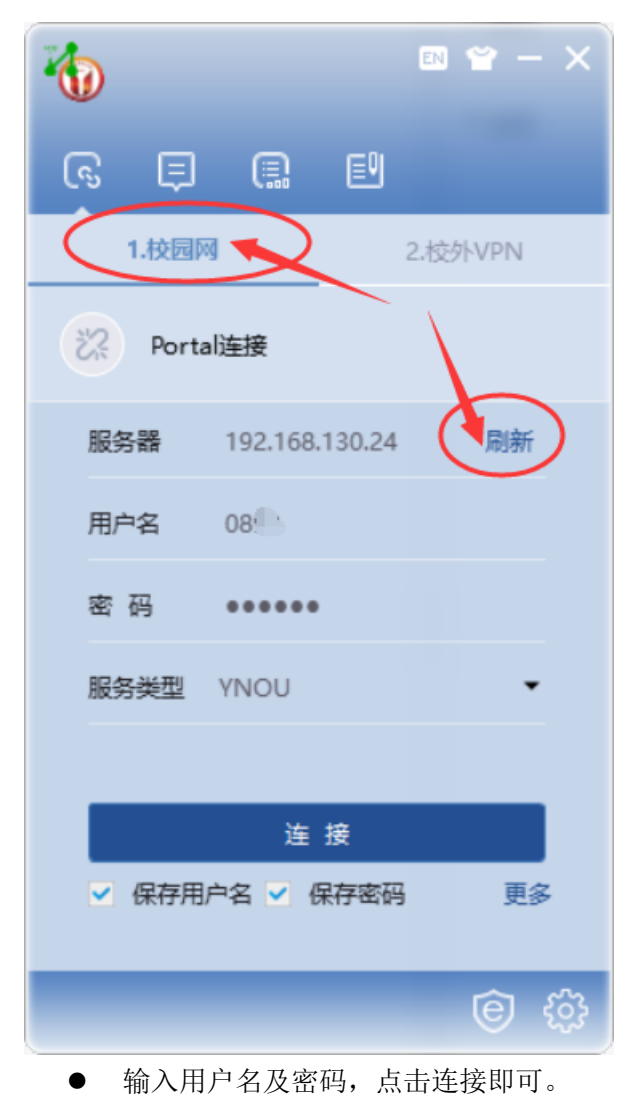

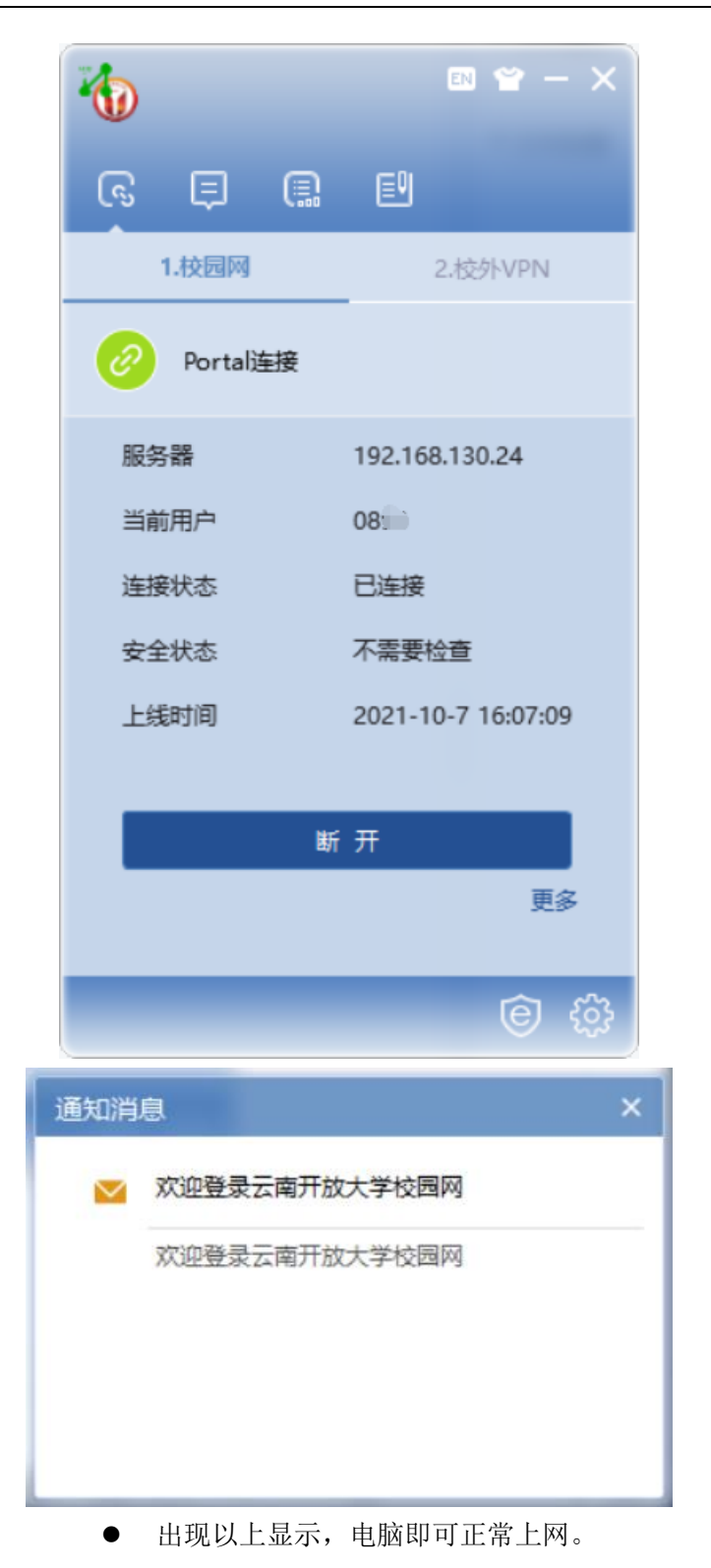

# 三、手机上网方式

为方便手机智能终端上网认证,我校启用了无感知认证方式,即手机、平板 电脑等移动终端通过认证网页正确认证过一次后,服务器即可在一段时间内(目 前为 60 天)记住该设备(注意:每个账号将记录三台首先登录的设备,超出三 台设备后账号将无法登录,个人也无法删除已登录的设备),60 天内该设备再次 连上无线 WIFI 将无需认证直接上网。

# 1. 接入无线校园网

在手机等移动终端设置中找到 WLAN 功能, 开启 WIFI, 搜索名称为"YNOU"的无线热点并连接, 若搜索不到则表示该区域未统一覆盖学校无线 WIFI。

| 13:19               | 🗑 .atl 🗩 81% | ●●●●○ 中国移动 令 14:29         | @  47% 💶 👉                |
|---------------------|--------------|----------------------------|---------------------------|
| WLAN                |              | <b>     〈</b> 设置     Wi-Fi |                           |
| 开启WLAN              |              | Wi-Fi                      |                           |
| 连接的WLAN             |              | YNOU                       | <b>∻</b> (i)              |
| YNOU<br>已连接         | چ 📀          | 选取网络<br>新青年                | <b>₽ ≈ (</b> j            |
|                     |              | ChinaNet<br>CMCC-EDU       | <ul> <li>₹ (i)</li> </ul> |
| 254XPI) 2LH) VVLAIN |              |                            |                           |
| ChinaNet            | <b>?</b>     | ynou-cmcc                  | ♀ (j)<br>〒 (j)            |
| CMCC-EDU            | چ 📀          | 其他                         |                           |
| CMCC-WEB            | ، ک          | 询问是否加入网络                   |                           |
| ynou-cmcc           | হ 🔊          | 将自动加入已知网络。如果没有已知网络,<br>网络。 | 将询问您是否加入新                 |
| <b>②</b><br>扫描      |              |                            | 0                         |

# 2. 上网认证

打开手机浏览器访问任意网页,将会跳转至认证页面(若无弹出,请手动输入网址访问 <u>http://192.168.130.24:8080/portal/</u>),**无感知认证页面如下图所示**, 输入账号和密码,登录成功,不要关闭该网页,即可手机上网。

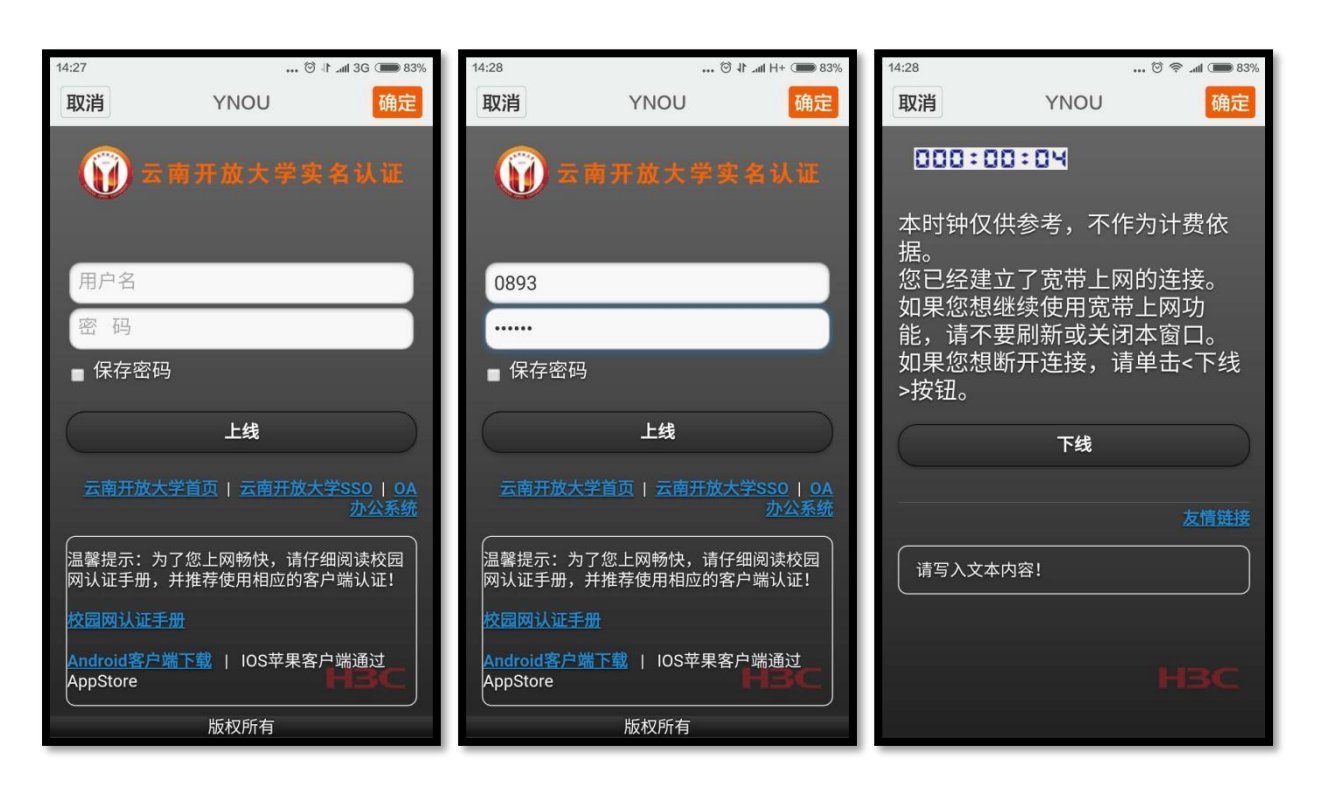

注:1)每个账号最多只能登录三台终端(含 PC 端电脑、手机等设备),一旦登录成功,则系统将记录此设备,不能自行删除所登录的设备。所以在使用过程中, 各位老师请不要把自己的账号随意的在其他设备上使用或借与他人使用。

2)只有通过我校专用无线 AP 提供的无线热点 "YNOU" 连接 WIFI 才能使用 无感知认证,各部门自行采购部署的第三方无线路由器等设备无法使用无感知认 证(即只能每次认证);

3) 只有通过如上所示的黑色风格认证页面才能触发无感知, PC 版白色认证页面不能记录无感知信息。

### 四、校外 VPN 连接

# 1. 下载并安装 VPN 认证软件

我校 VPN 认证客户端与校园网上网认证集成在一个软件内,请参阅本文第二部分第二小节正确下载并安装 VPN 客户端。

## 2. VPN 认证过程

选择"校外 VPN 认证"的场景,输入上网账号、密码登录成功并正常建立连接后即可访问校园网资源。目前主要提供客户端有两个版本,界面稍有区别,但功能一致。

## (1) 本校教职工

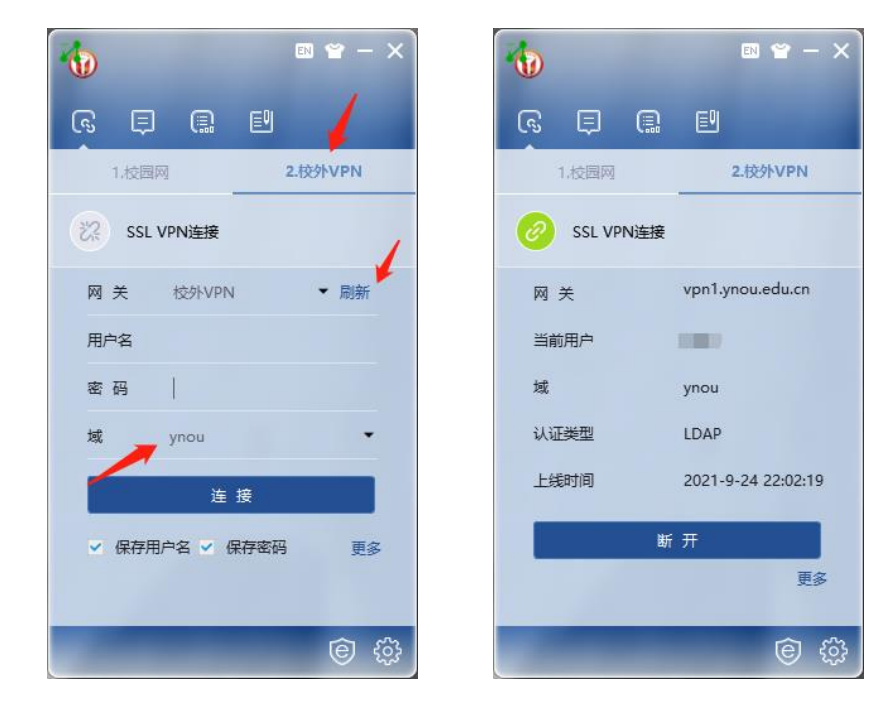

● 新版界面如下:

选择"2.校外 VPN",点击刷新,选择"ynou"域,输入用户名、密码即可。

● 旧版本界面如下:

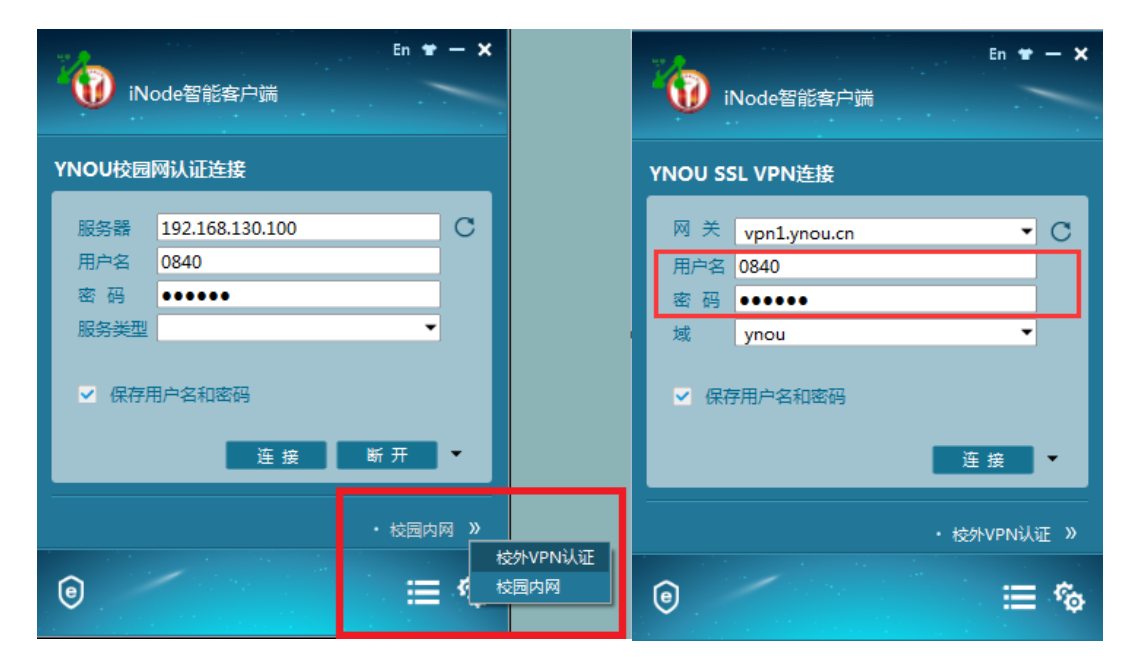

右下角选择"校外 VPN 认证", "网关"处输入: vpn1.ynou.edu.cn, 并 点击后方环形小箭头, 待刷新完毕后, 在下方"域"处选择"ynou", 输入 用户名和密码, 点击连接即可。

# (2) 非本校教职工(外聘人员、企业运维人员)

通过小齿轮图标进入设置页面,在场景管理中修改 SSL VPN 连接认证类型 为"Local"后即可使用提供的账号密码登录可定向访问所开通的服务资源。

非本校教职工 VPN 账号登录按上述修改设置后,登录时必须选择使用 <u>"others"域。</u>

● 新版本客户端设置:

| 🐞 🗉 👻 – 🗙                                                                       | 管理平台                                                                                                    | SSL VPN认证                |
|---------------------------------------------------------------------------------|----------------------------------------------------------------------------------------------------|--------------------------|
| 6 I                                                                             | ⑤ 场景管理                                                                                                    | 常规                       |
| 1.校园网 <b>2.校外VPN</b>                                                            | 基本设置     1.校园网     1.校园网     1.校园     1.校园网     1.校园     1.校园     1.     1.     1.     1.     1.     1.     1.     1.     1.     1.     1.     1.     1.     1.     1.     1.     1.     1.     1.     1.     1.     1.     1.     1.     1.     1.     1.     1.     1.     1.     1.     1.     1.     1.     1.     1.     1.     1.     1.     1.     1.     1.     1.     1.     1.     1.     1.     1.     1.     1.     1.     1.     1.     1.     1.     1.     1.     1.     1.     1.     1.     1.     1.     1.     1.     1.     1.     1.     1.     1.     1.     1.     1.     1.     1.     1.     1.     1.     1.     1.     1.     1.     1.     1.     1.     1.     1.     1.     1.     1.     1.     1.     1.     1.     1.     1.     1.     1.     1.     1.     1.     1.     1.     1.     1.     1.     1.     1.     1.     1.     1.     1.     1.     1.     1.     1.     1.     1.     1.     1.     1.     1.     1.     1.     1.     1.     1.     1.     1.     1.     1.     1.     1.     1.     1.     1.     1.     1.     1.     1.     1.     1.     1.     1.     1.     1.     1.     1.     1.     1.     1.     1.     1.     1.     1.     1.     1.     1.     1.     1.     1.     1.     1.     1.     1.     1.     1.     1 | 连接名 SSL VPN连接<br>运行后自动认证 |
| ジネ SSL VPN连接                                                                    | ⊕ 网卡信息                                                                                                    | 认证类型 Local 🔹             |
| 网关校外VPN ▼刷新                                                                     | )关于信息              Portal连接                                                                                                    | 认证模式 密码认证 🔹              |
| 用户名 0467                                                                        |                                                                                                    |                          |
| 密码 •••••                                                                        | 2.校外VPN                                                                                                    |                          |
| 域 		 ◆<br>连 接                                                                   | SSL VPN 连接                                                                                                    |                          |
| ▽ 保存用户名 ▽ 保存密码 更多                                                               | 雇性                                                                                                    |                          |
| ()<br>()<br>()<br>()<br>()<br>()<br>()<br>()<br>()<br>()<br>()<br>()<br>()<br>( |                                                                                                    | 确定取消                     |

● 老版本客户端设置:

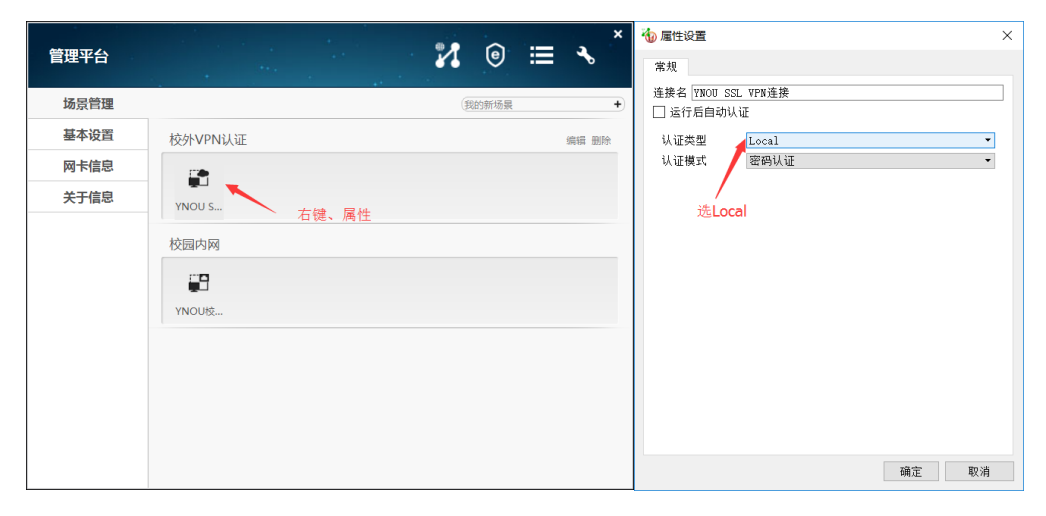

附件:

# 云南开放大学上网账号申请表

申请部门

(盖章):

经办人:

填写说明:1、红色为必填项;请电子版通过 0A 发送至信息技术中心,并打印盖章、签字送呈贡校区图书馆 9 楼 908 室。 2、如为我校教工或学生,请务必填工号或学号,各类信息尽可能完整。

| 姓名 | 工号/学号 | 身份证号(数字) | 手机号<br>码 | 性别 | 教职工<br>类别 | 办公电话 | 职务 | 技术职<br>称 | 科室 | 部门名<br>称 | 民族 | 邮箱 |
|----|-------|----------|----------|----|-----------|------|----|----------|----|----------|----|----|
|    |       |          |          |    |           |      |    |          |    |          |    |    |
|    |       |          |          |    |           |      |    |          |    |          |    |    |
|    |       |          |          |    |           |      |    |          |    |          |    |    |
|    |       |          |          |    |           |      |    |          |    |          |    |    |
|    |       |          |          |    |           |      |    |          |    |          |    |    |
|    |       |          |          |    |           |      |    |          |    |          |    |    |
|    |       |          |          |    |           |      |    |          |    |          |    |    |
|    |       |          |          |    |           |      |    |          |    |          |    |    |
|    |       |          |          |    |           |      |    |          |    |          |    |    |
|    |       |          |          |    |           |      |    |          |    |          |    |    |
|    |       |          |          |    |           |      |    |          |    |          |    |    |
|    |       |          |          |    |           |      |    |          |    |          |    |    |
|    |       |          |          |    |           |      |    |          |    |          |    |    |
|    |       |          |          |    |           |      |    |          |    |          |    |    |